## Xerox<sup>®</sup> WorkCentre<sup>®</sup> 7220 / 7225 Panoul de comandă

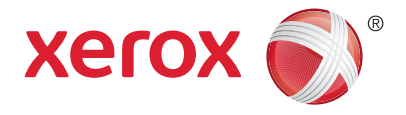

Serviciile disponibile pot fi diferite în funcție de configurația imprimantei. Pentru detalii despre servicii și setări, consultați *User Guide* (Ghid de utilizare).

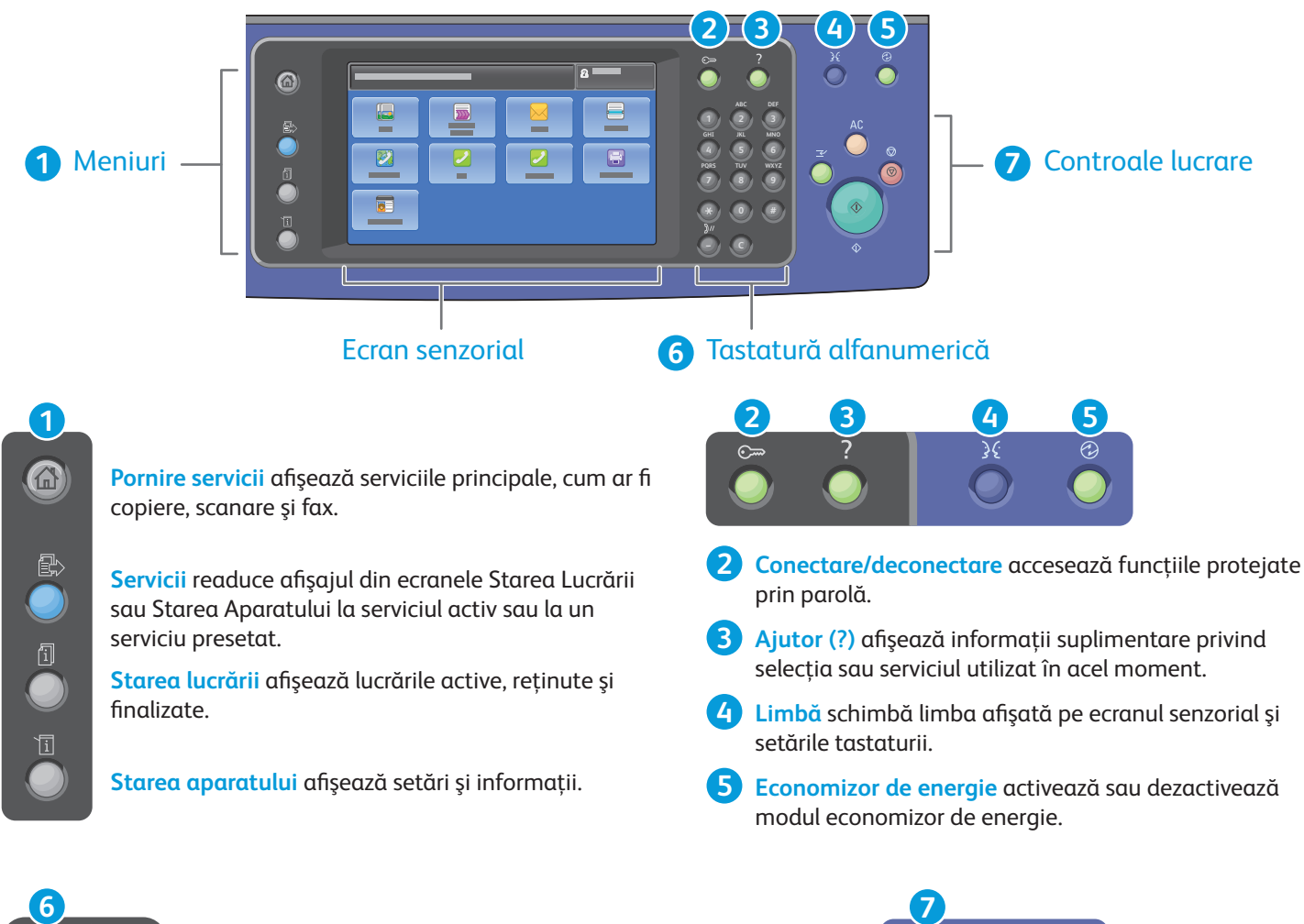

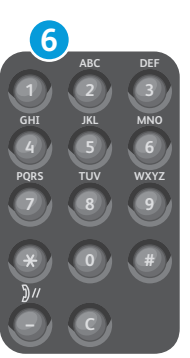

**Tastele alfanumerice** se folosesc pentru introducerea numărului de copii, a numerelor de fax și a altor valori numerice.

C (ștergere) șterge valorile numerice sau ultima cifră introdusă.

ΔC

 $\Diamond$ 

ര

Start pornește lucrarea selectată.

Întrerupere

imprimare

**Stop** oprește temporar lucrarea curentă. Urmați mesajele afișate pe ecran pentru a anula sau a relua lucrarea.

Întrerupere Imprimare întrerupe lucrarea de imprimare curentă și execută lucrarea mai urgentă.

© 2012 Xerox Corporation. Toate drepturile rezervate. XEROX® și XEROX cu marca figurativă® sunt mărci comerciale ale Xerox Corporation în Statele Unite și/sau în alte țări. www.xerox.com/office/support

**Sterge tot** 

Stop

Start

# Xerox<sup>®</sup> WorkCentre<sup>®</sup> 7220 / 7225 Starea aparatului

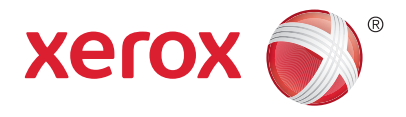

Meniul Starea Aparatului furnizează accesul la starea consumabilelor, informațiile despre imprimantă și setări. Unele meniuri și setări solicită conectarea utilizând numele și parola de administrator.

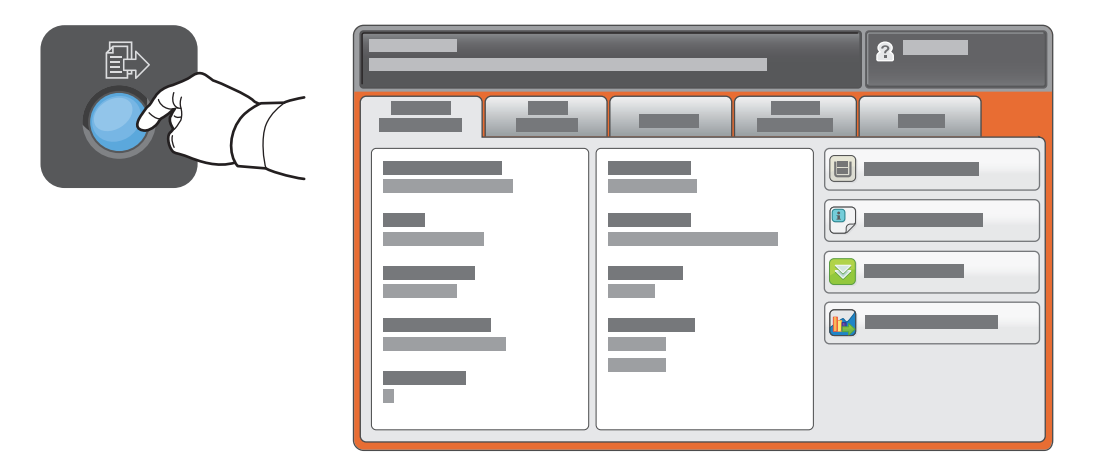

## Informații despre facturare și utilizare

În meniul Starea Aparatului, atingeți fila **Informații Facturare** pentru a vedea numărul general de imprimări. Atingeți butonul **Contoare de Utilizare** pentru a vedea contorizările detaliate privind utilizarea. În meniul derulant sunt disponibile mai multe categorii de contorizare.

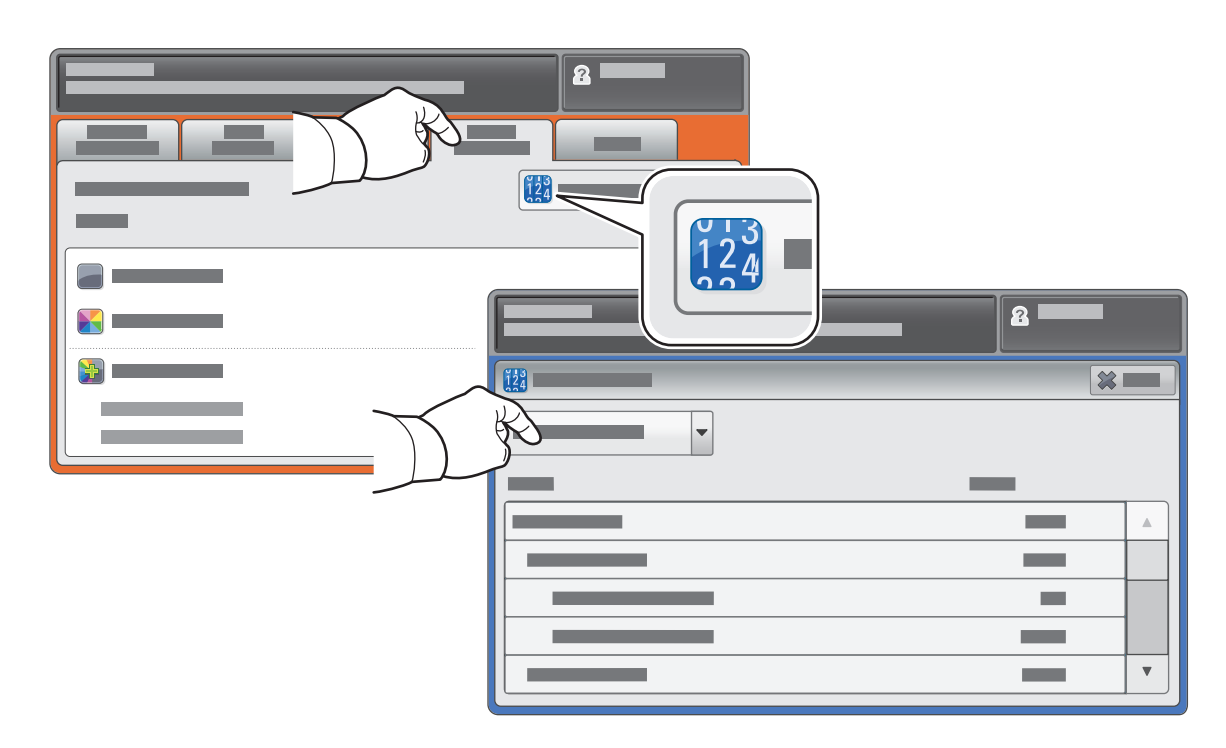

# Xerox<sup>®</sup> WorkCentre<sup>®</sup> 7220 / 7225 Prezentarea imprimantei

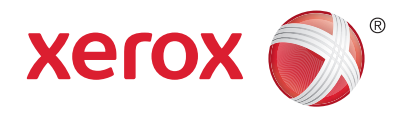

Accesoriile opționale pot reprezenta o parte a configurației imprimantei. Pentru detalii, consultați *User Guide* (Ghid de utilizare).

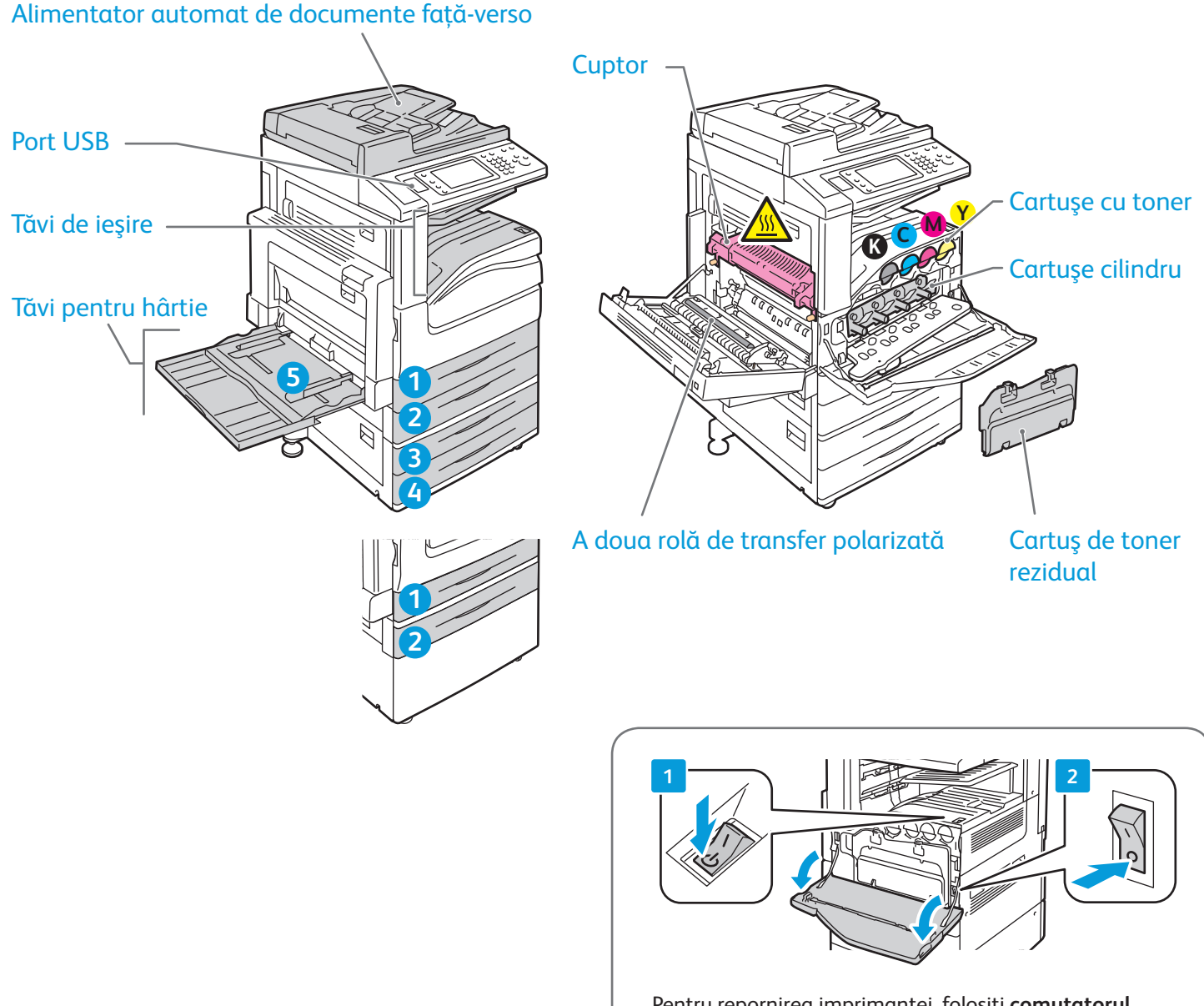

Pentru repornirea imprimantei, folosiți **comutatorul secundar de pornire/oprire** situat pe partea superioară a imprimantei. Pentru oprire completă, apăsați în poziția "oprit" **comutatorul secundar de pornire/ oprire**, apoi **comutatorul principal de pornire/oprire** din spatele capacului frontal.

# Xerox<sup>®</sup> WorkCentre<sup>®</sup> 7220 / 7225 Utilizarea hârtiei

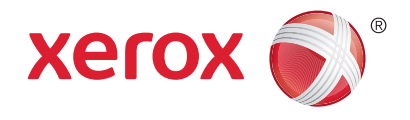

Pentru lista completă a tipurilor de hârtie adecvate pentru imprimanta dumneavoastră, consultați Recommended Media List (Listă de suporturi de imprimare/copiere recomandate) la:

### www.xerox.com/paper (SUA/Canada)

#### www.xerox.com/europaper

Pentru detalii privind tăvile și hârtia, consultați User Guide (Ghid de utilizare).

### Încărcarea hârtiei

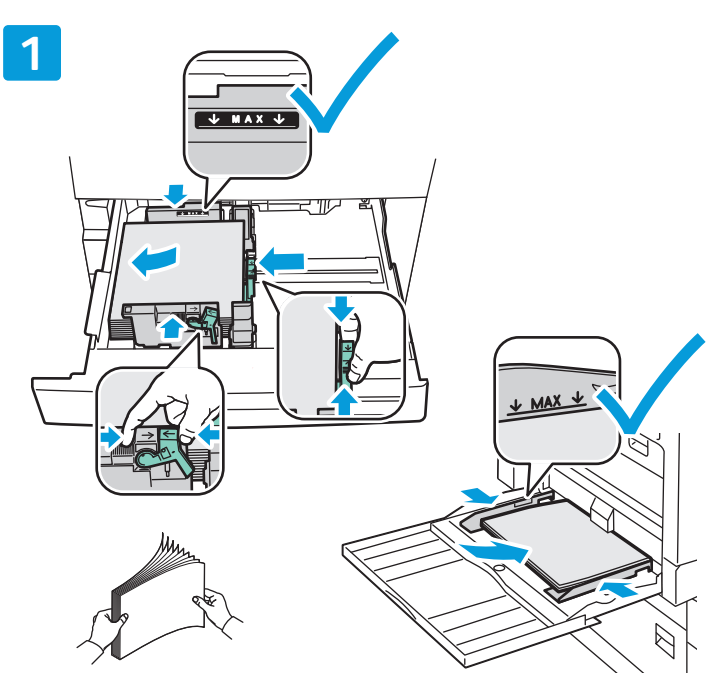

Pentru a obține rezultate optime, filați marginile hârtiei. Reglați ghidajele astfel încât să se potrivească cu formatul hârtiei. Nu încărcați hârtie peste limita maximă de umplere.

# Orientarea hârtiei

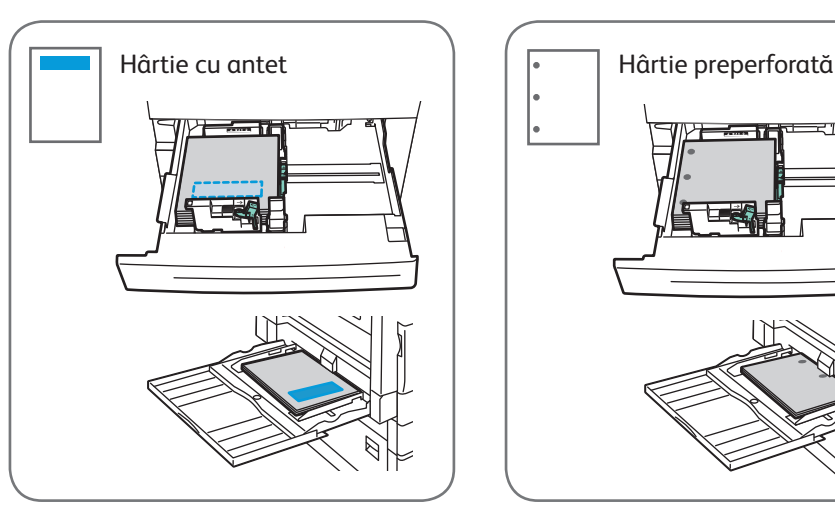

© 2012 Xerox Corporation. Toate drepturile rezervate. XEROX® și XEROX cu marca figurativă® sunt mărci comerciale ale Xerox Corporation în Statele Unite și/sau în alte țări.

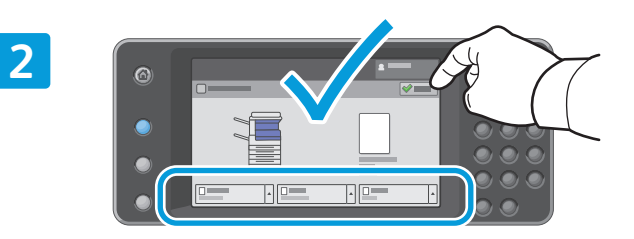

Confirmați sau modificați setările pentru formatul și tipul hârtiei dacă este cazul.

| 3 Windows | Μας |
|-----------|-----|
|           |     |

Când imprimați, selectați opțiunile în driverul de imprimare.

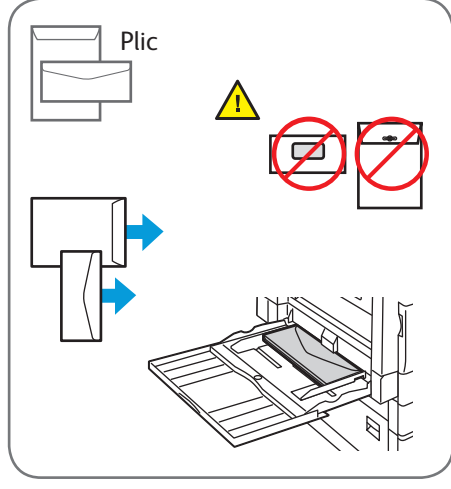

www.xerox.com/office/support

# Xerox<sup>®</sup> WorkCentre<sup>®</sup> 7220 / 7225 Copierea

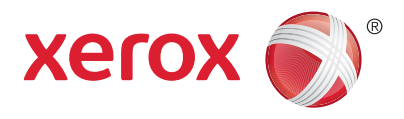

Pentru detalii, consultați capitolul *Copying* (Copierea) din *User Guide* (Ghid de utilizare) disponibil pe *Software and Documentation* disc (Disc pentru software și documentație) sau online.

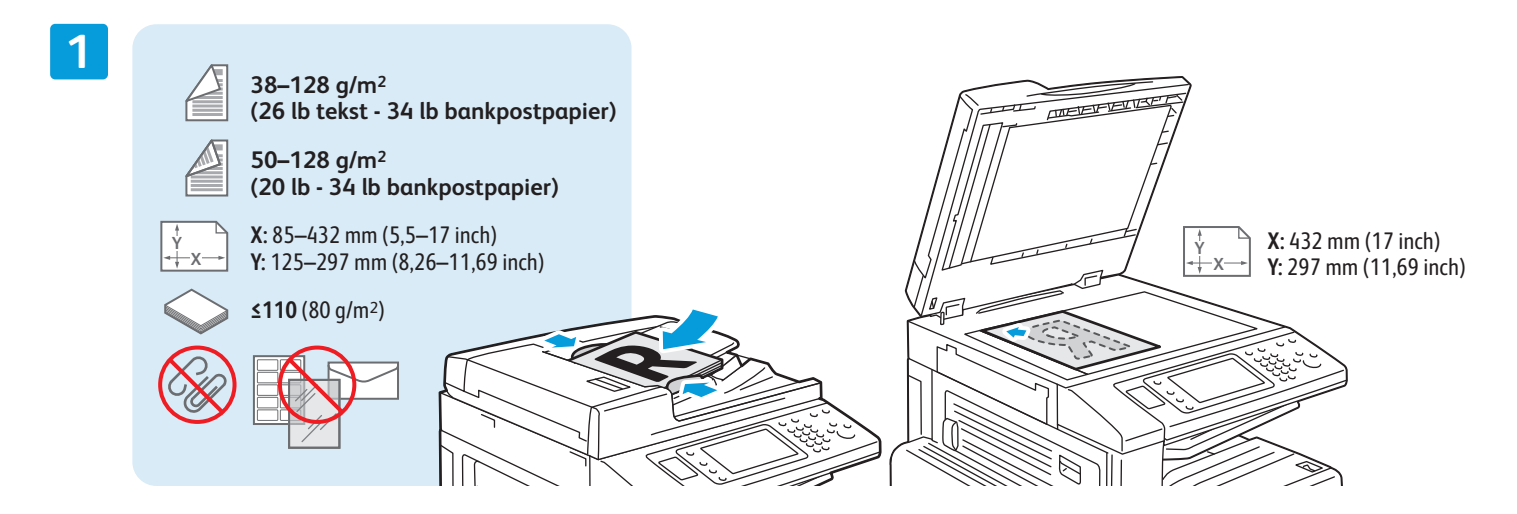

Încărcați documentul original.

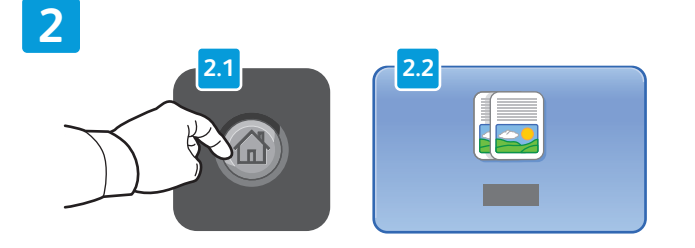

Apăsați pe butonul **Pornire servicii**, apoi atingeți **Copiere**.

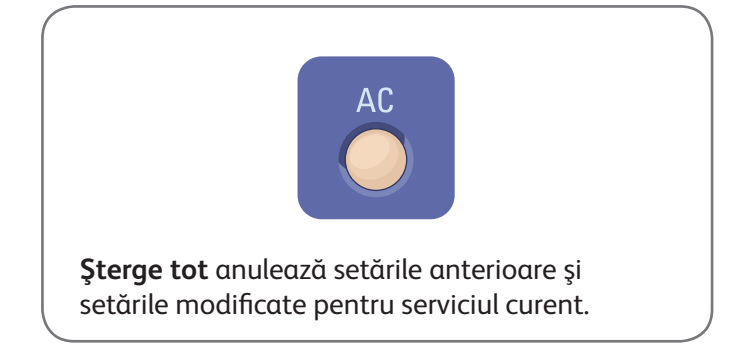

|      | - | <u>.</u> |
|------|---|----------|
|      | _ | υ.       |
|      | - | ×.       |
|      |   |          |
| - C. |   | _        |

|  | 8 —— |
|--|------|
|  |      |
|  |      |

Schimbați setările conform necesităților.

4

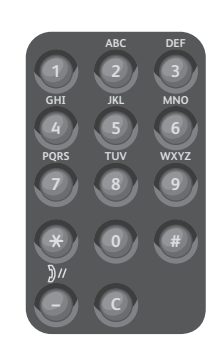

Selectați numărul de copii.

5

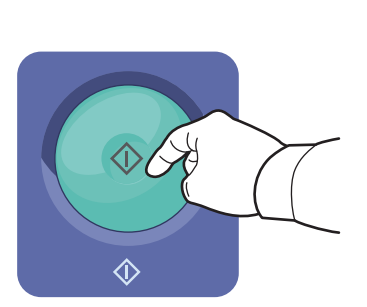

Apăsați pe **Start**.

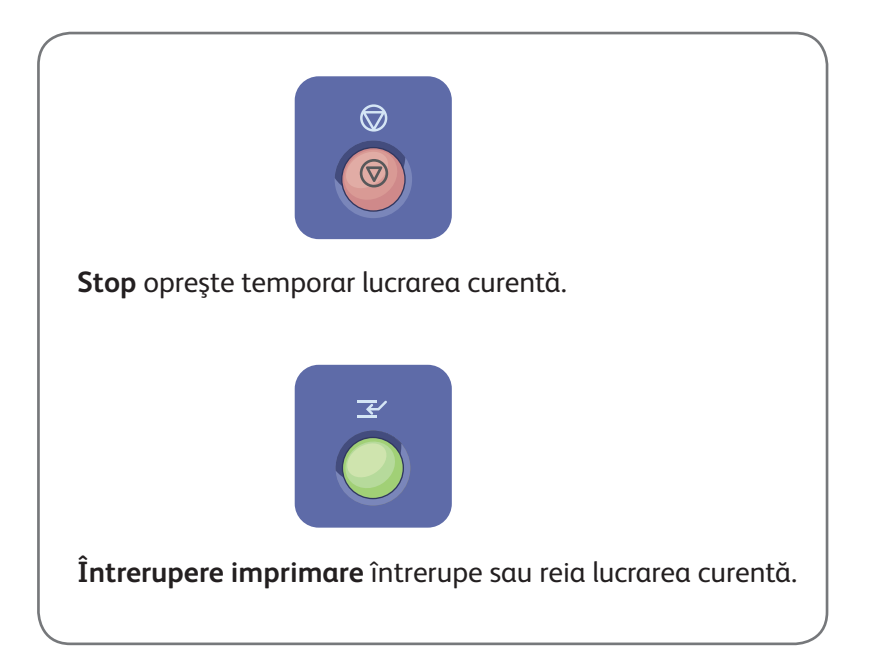

# Xerox<sup>®</sup> WorkCentre<sup>®</sup> 7220 / 7225 Scanarea și trimiterea e-mailurilor

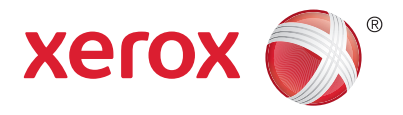

Imprimanta este conectată de obicei la o rețea, nu la un singur computer; prin urmare, va trebui să selectați o destinație pentru imaginea scanată la imprimantă.

În acest ghid sunt explicate acele metode de scanare a documentelor care nu necesită configurări speciale:

- Scanarea documentelor către o adresă de e-mail.
- Scanarea documentelor către o destinație favorită salvată, o listă de destinatari din agenda cu adrese sau o unitate Flash USB.
- Scanarea documentelor în folderul public de pe unitatea de hard disc a imprimantei și preluarea scanărilor utilizând browserul web.

Pentru detalii și mai multe configurări pentru scanare, consultați capitolul *Scanning* (Scanarea) din *User Guide* (Ghid de utilizare). Pentru detalii despre configurarea agendei cu adrese și a modelelor de flux de lucru, consultați *System Administrator Guide* (Ghid pentru administrarea sistemului).

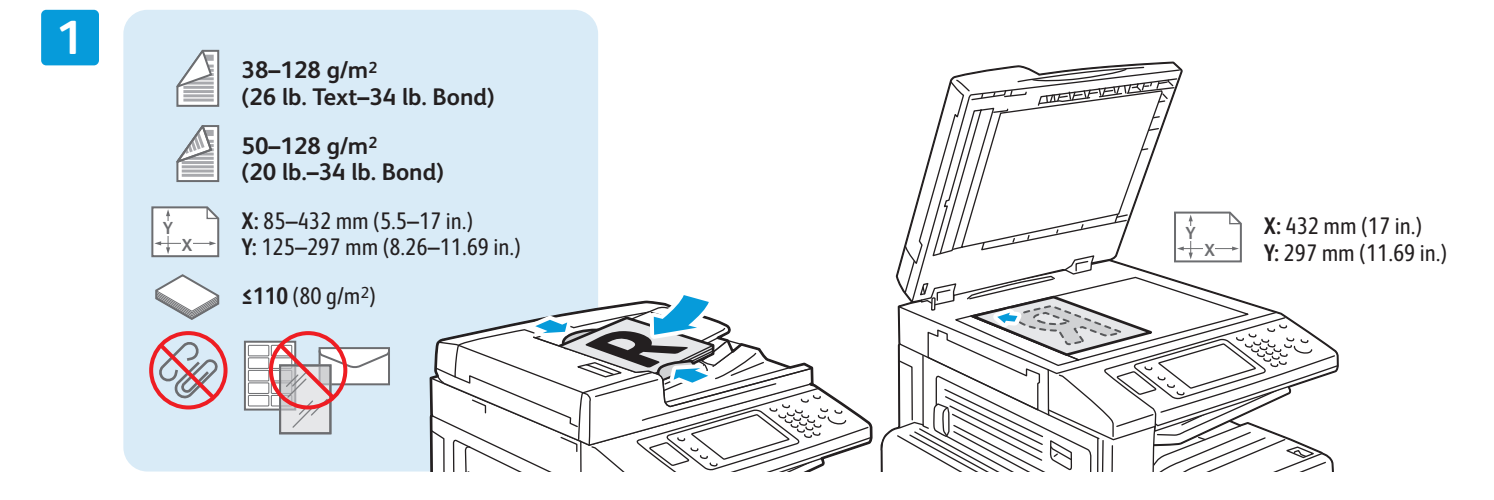

Încărcați documentul original.

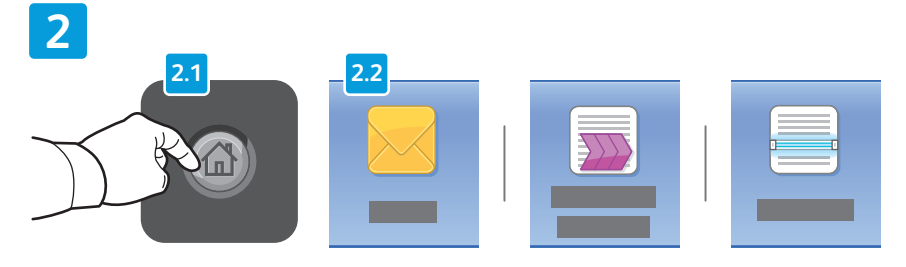

Apăsați pe butonul **Pornire servicii**, apoi atingeți **E-mail** pentru a transmite prin e-mail o scanare sau **Flux de Lucru Scanare** pentru a scana în folderul \_PUBLIC sau pe o unitate Flash USB. Atingeți **Scanare Către** dacă destinația de scanare este stocată în agenda cu adrese sau este salvată ca destinație favorită.

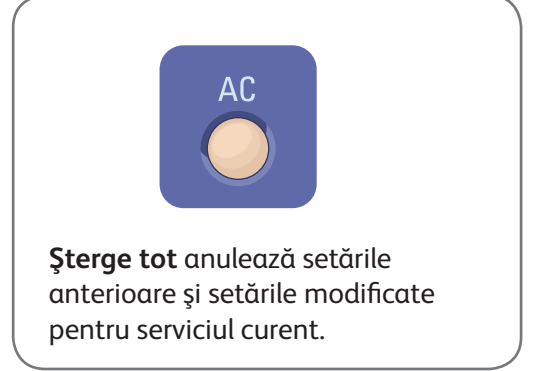

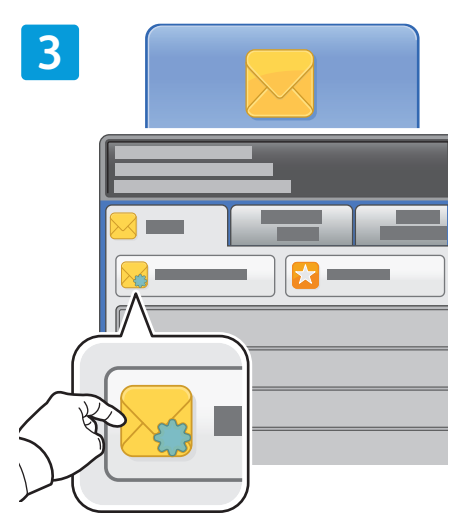

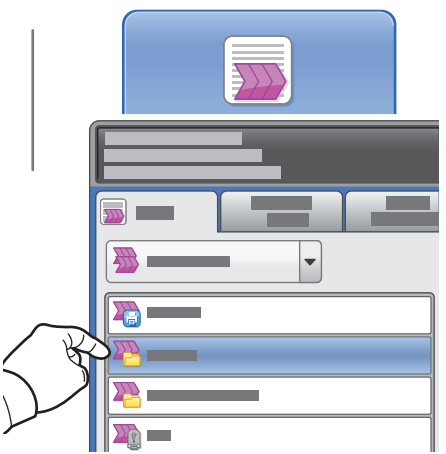

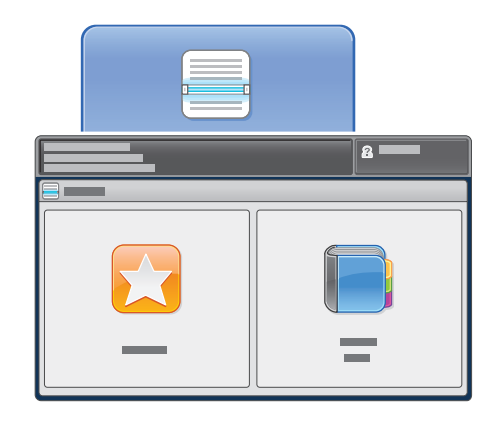

Pentru a trimite un e-mail, atingeți Destinatar Nou, apoi introduceți adresa utilizând tastatura afișată pe ecranul senzorial. Atingeți +Adăugare pentru a adăuga adrese la listă, apoi atingeți Închidere.

Utilizați Agendă cu Adrese sau Favorite pentru a introduce adrese de e-mail salvate anterior. Pentru a utiliza Flux de Lucru Scanare, atingeți **\_PUBLIC** sau conectați unitatea Flash USB și atingeți **USB**. Pentru a utiliza Scanare Către, atingeți **Favorite** sau **Agendă cu Adrese** și introduceți adrese de e-mail salvate anterior.

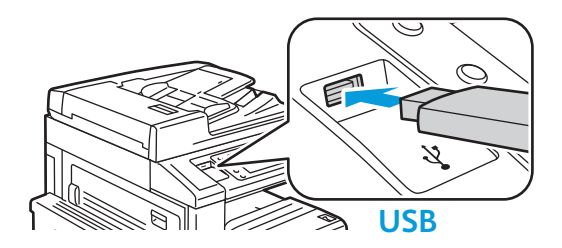

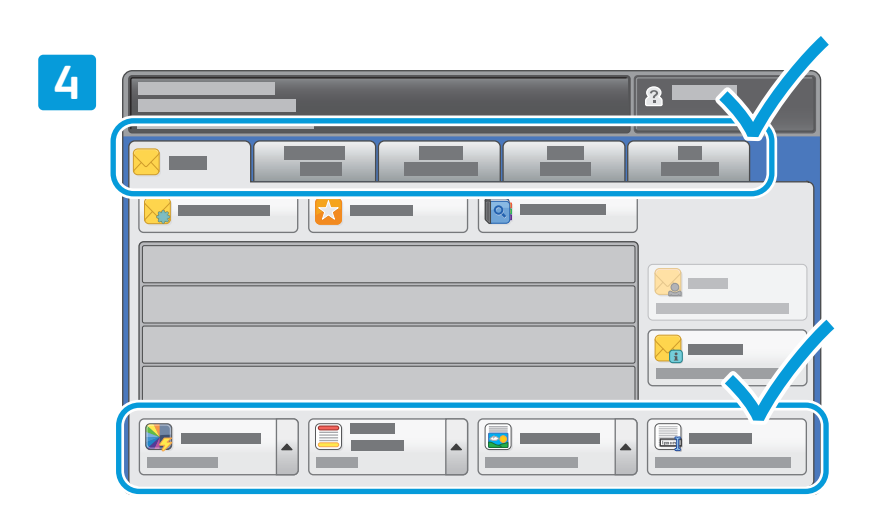

Schimbați setările conform necesităților.

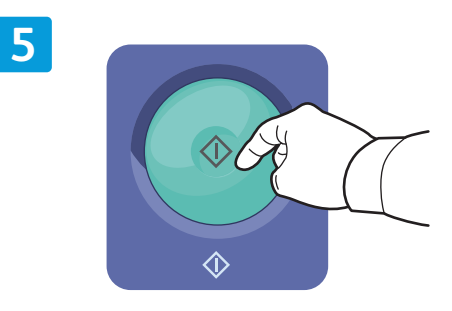

### Apăsați pe **Start**.

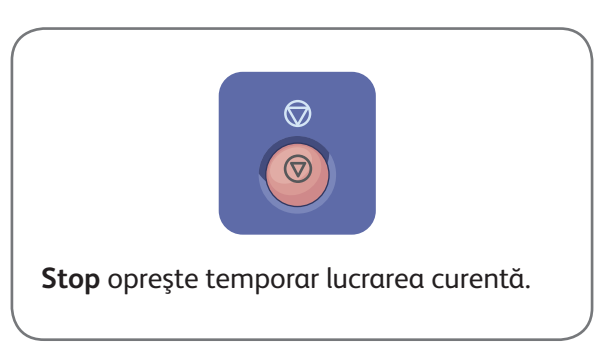

2 Scanarea și trimiterea e-mailurilor

www.xerox.com/office/support

## Preluarea fișierelor de scanare

Pentru a prelua imaginile scanate din folderul \_PUBLIC, folosiți CentreWare Internet Services și copiați fișierele de scanare de pe imprimantă pe computerul dumneavoastră. Puteți să folosiți CentreWare Internet Services și pentru a configura cutii poștale personale și modele de flux de lucru pentru scanare. Pentru detalii, consultați *User Guide* (Ghid de utilizare).

1

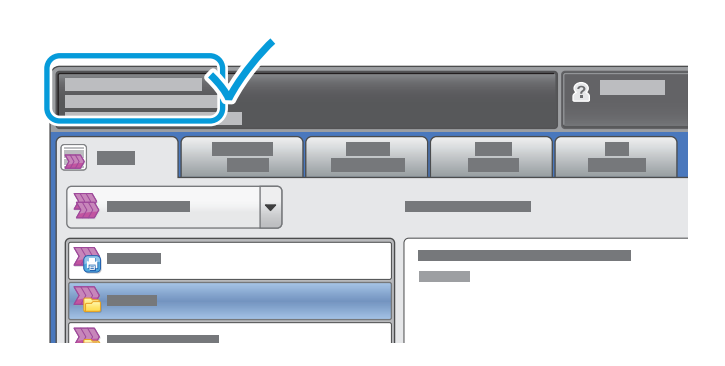

Rețineți adresa IP a imprimantei de pe ecranul senzorial.

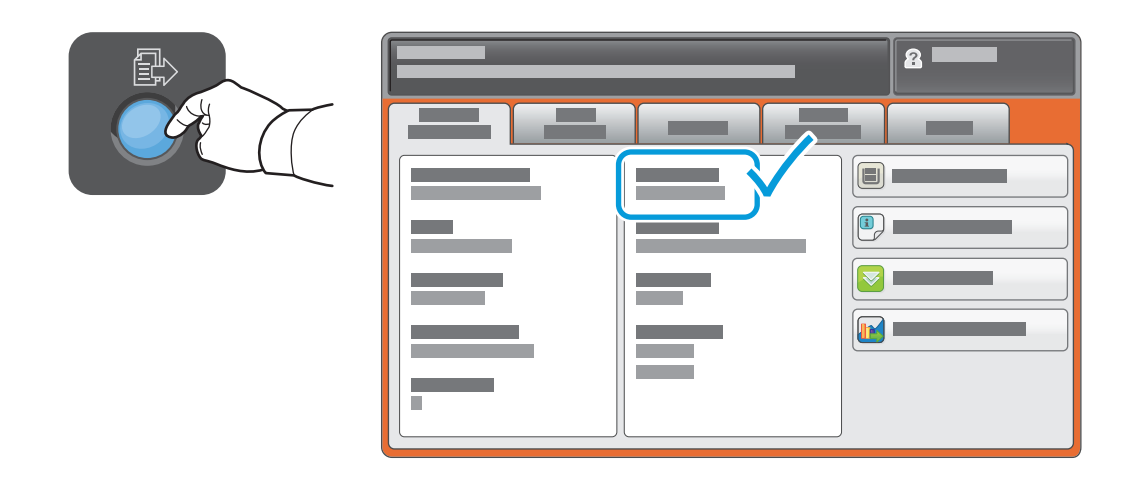

Dacă adresa IP nu este afișată în colțul din stânga-sus al ecranului senzorial, apăsați pe butonul **Starea aparatului** și consultați câmpul de informații.

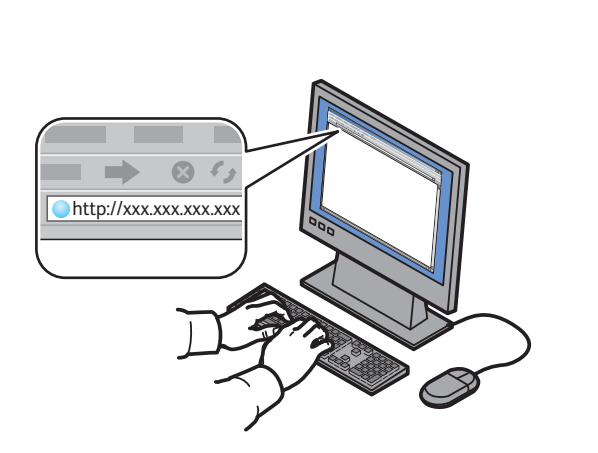

2

Tastați adresa IP a imprimantei într-un browser web, apoi apăsați pe **Enter** sau **Return**.

| ← → ⊗ ½ ± ± | 4 |  |
|-------------|---|--|
| CentreWork  |   |  |

Faceți clic pe fila **Scanare**.

|     | ← = → ○ ○ ☆ ■                    | - A |   |         |     |            |       |
|-----|----------------------------------|-----|---|---------|-----|------------|-------|
|     |                                  |     |   |         |     |            |       |
|     | CentreWare®<br>Internet Services | _   |   |         | 8=  |            |       |
|     |                                  |     | - |         |     | _          |       |
|     |                                  | -   | - |         | -   |            |       |
| 4.1 |                                  |     | _ |         | 4.2 |            |       |
|     | -                                |     |   |         |     | - <b>N</b> |       |
|     |                                  | 0   |   |         |     |            |       |
|     |                                  |     |   | xerox 🌍 |     |            |       |
|     |                                  |     |   |         |     |            |       |
|     |                                  |     |   |         |     |            |       |
|     |                                  |     |   |         |     |            |       |
|     |                                  |     |   |         |     |            | <br>۲ |
|     |                                  |     |   |         |     |            |       |

Selectați Folder Public Implicit, apoi faceți clic pe Start pentru a descărca fișierul scanat.

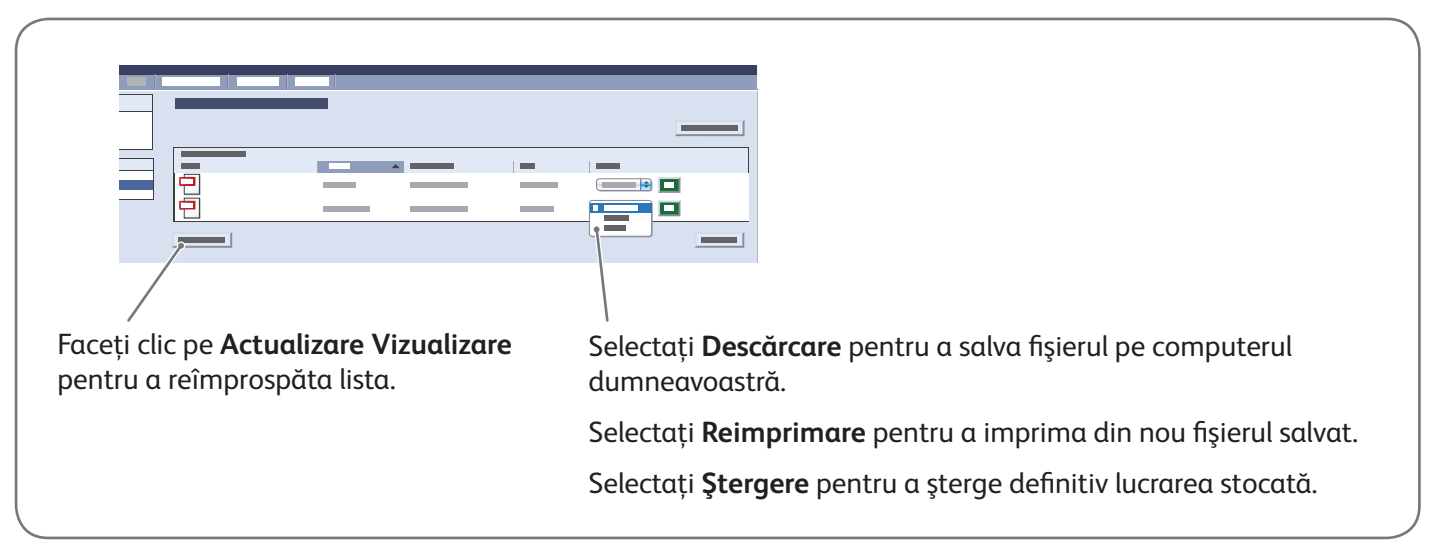

3

# Xerox<sup>®</sup> WorkCentre<sup>®</sup> 7220 / 7225 Transmiterea faxurilor

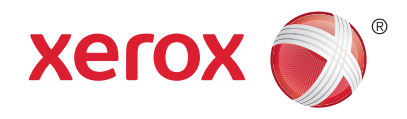

Puteți expedia un fax prin una din următoarele patru metode:

- Fax Inclus scanează documentul și îl trimite direct la un aparat fax.
- Fax Server scanează documentul și îl transmite la un server fax, care îl expediază mai departe la un aparat fax.
- Fax Internet scanează documentul și îl transmite unui destinatar prin e-mail.
- Fax LAN trimite lucrarea de imprimare curentă sub forma unui fax.

Pentru detalii, consultați capitolul *Faxing* (Transmiterea faxurilor) din *User Guide* (Ghid de utilizare). Pentru detalii despre Fax LAN, consultați software-ul driverului de imprimare. Pentru detalii despre configurarea faxului și setările avansate, consultați *System Administrator Guide* (Ghid pentru administrarea sistemului).

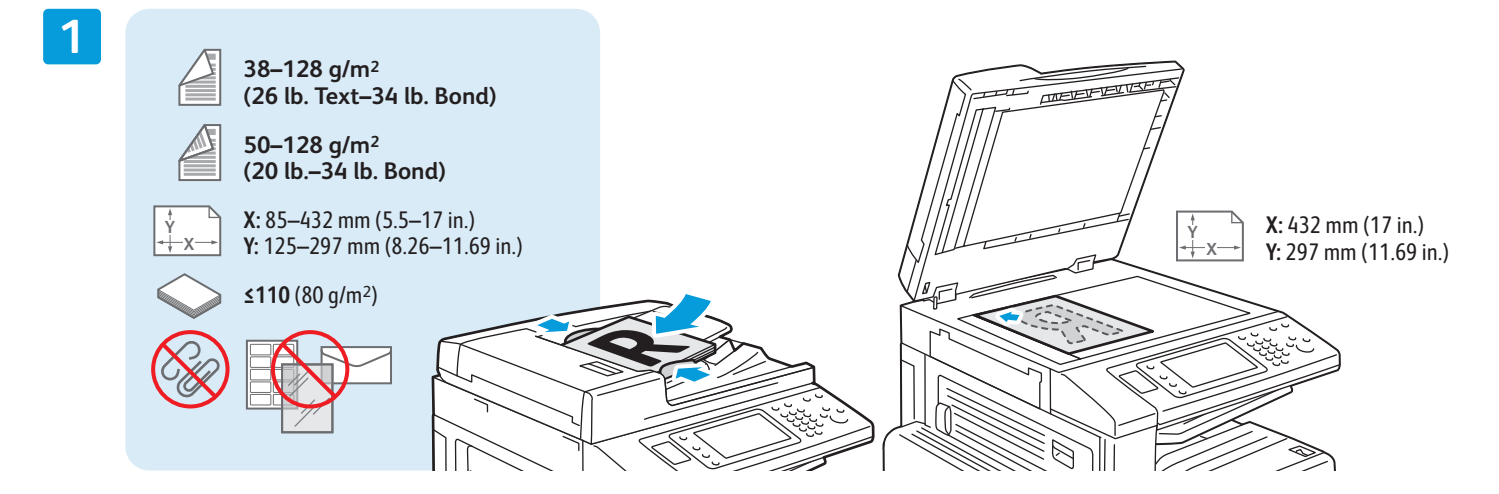

Încărcați documentul original.

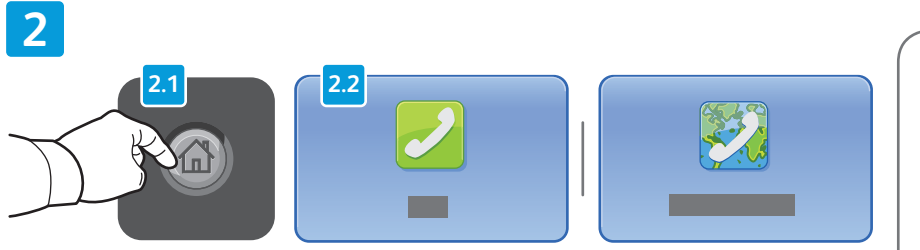

Apăsați pe butonul **Pornire servicii**, apoi atingeți **Fax, Fax Server** sau **Fax Internet**.

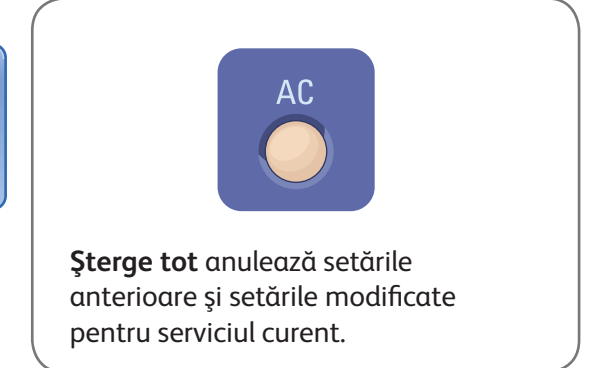

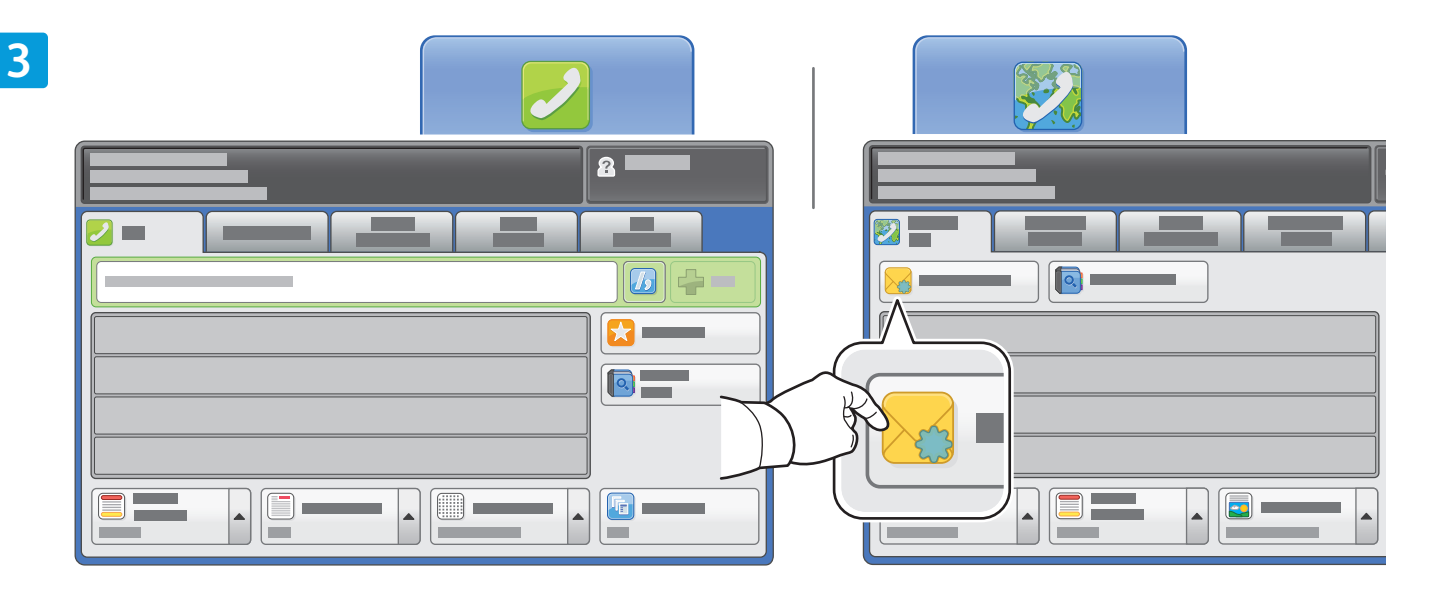

Pentru a introduce numere de fax, utilizați tastatura alfanumerică. Atingeți **Caractere de Formare** pentru a introduce caractere speciale. Atingeți **+Adăugare** pentru a adăuga numere suplimentare.

Pentru introducerea adreselor Fax Internet, atingeți **Destinatar Nou**, apoi introduceți adresa utilizând tastatura afișată pe ecranul senzorial. Atingeți **+Adăugare** pentru a adăuga adrese la listă, apoi atingeți **Închidere**.

Utilizați Agendă cu Adrese sau Favorite pentru a introduce numere sau adrese de e-mail stocate anterior.

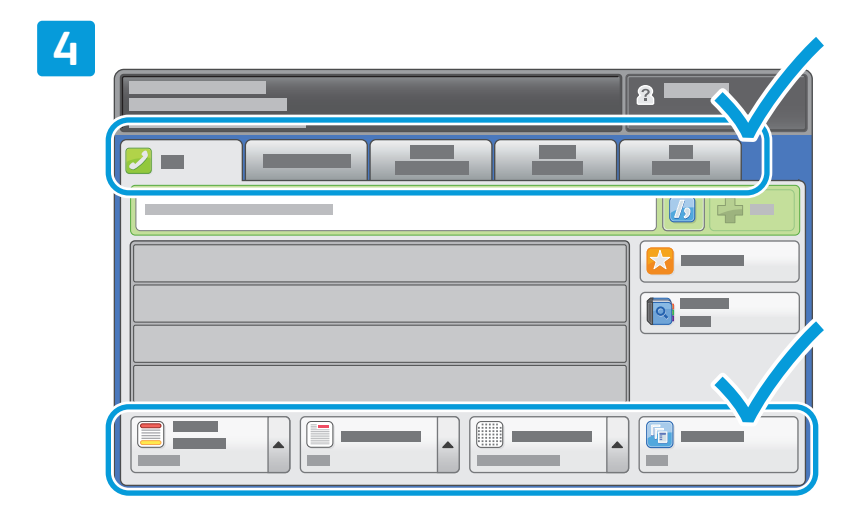

Schimbați setările conform necesităților.

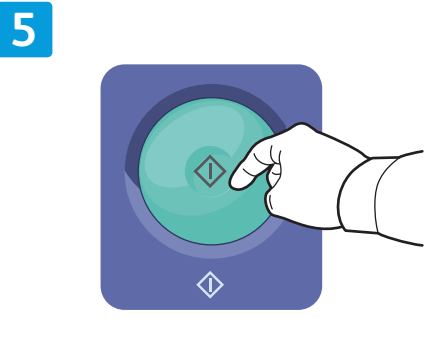

### Apăsați pe Start.

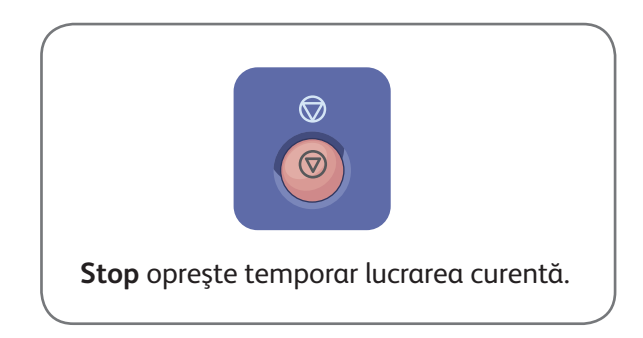

## Xerox<sup>®</sup> WorkCentre<sup>®</sup> 7220 / 7225 Imprimarea de la USB

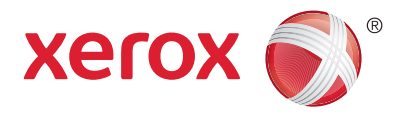

Puteți să imprimați fișiere pdf, .tiff, .ps și .xps direct de pe o unitate Flash USB. Pentru mai multe informații, consultați capitolul *Printing* (Imprimarea) din *User Guide* (Ghid de utilizare) disponibil pe *Software and Documentation* disc (Disc pentru software și documentație) sau online. Pentru a configura această funcție, consultați *System Administrator Guide* (Ghid pentru administrarea sistemului).

3

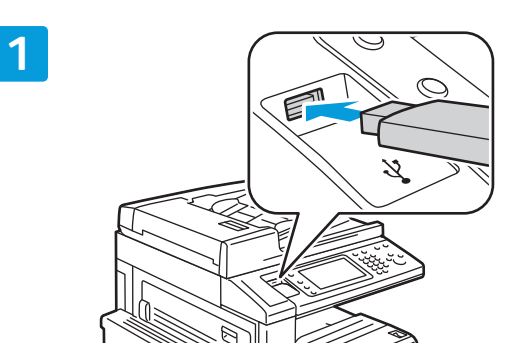

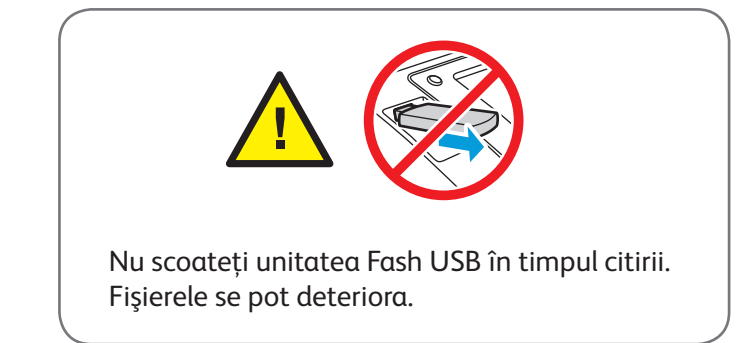

Introduceți unitatea Flash USB în portul USB

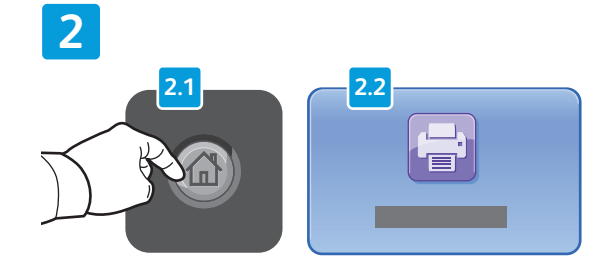

Apăsați pe butonul **Pornire servicii**, apoi atingeți **Imprimare de la**.

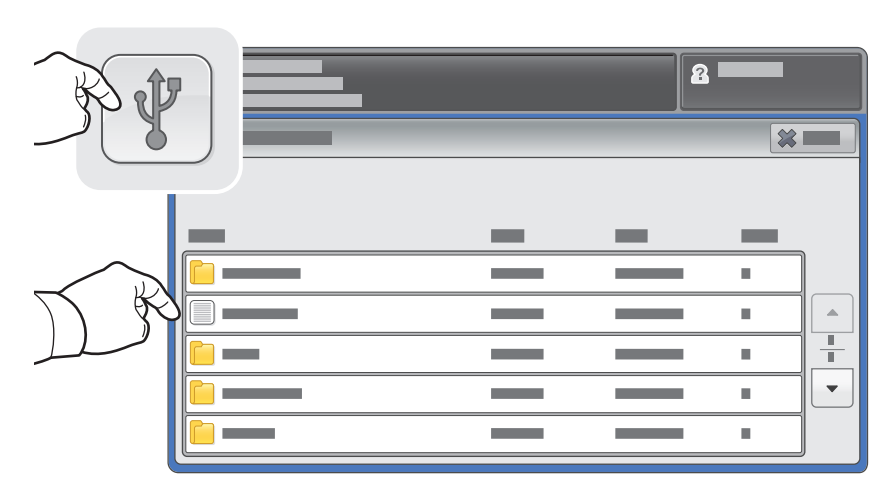

Atingeți **Unitate USB**, apoi selectați un fișier sau un folder.

| - | 2 | 1 |                          | DEF<br>3             |
|---|---|---|--------------------------|----------------------|
|   |   |   | GHI JKI<br>PRS TU<br>7 8 | MNO<br>6<br>WXY<br>9 |
|   |   |   | * 0                      |                      |
|   |   |   |                          |                      |

După ce ați selectat fișierul dorit, specificați numărul de imprimări și selectați setările de imprimare dorite.

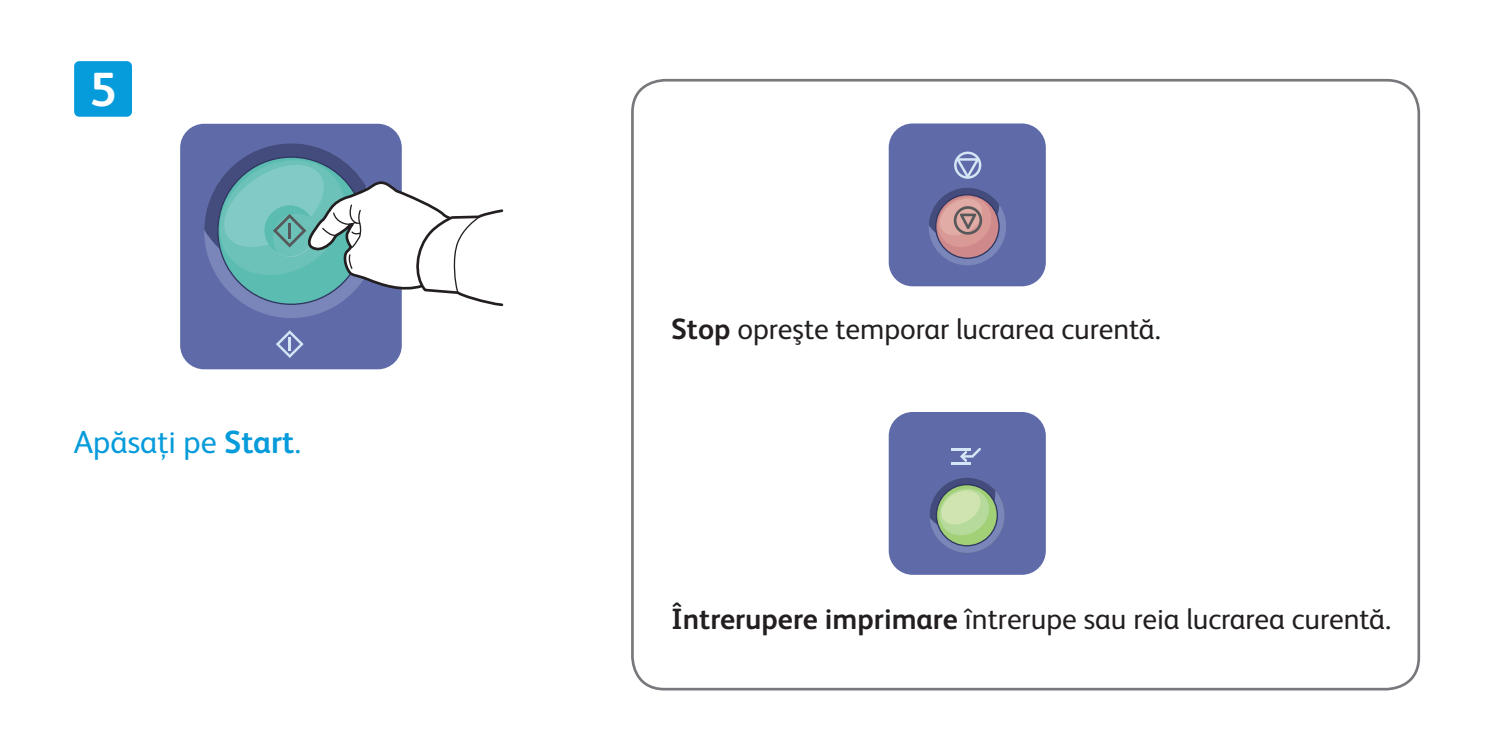